MasterScope SystemManager G Version 8.0

Manager (Windows Version)

**Duplication Setup Guide** 

(ExpressCluster X Edition)

July 2018

# CONTENTS

| Chapter | 1 Preface                                                                 | 1        |
|---------|---------------------------------------------------------------------------|----------|
| Chapter | 2 Configuration Procedure                                                 | 2        |
| 2.1     | Setting up ExpressCluster X                                               | 2        |
| 2.2     | Installing MasterScope SystemManager G                                    | 4        |
| 2.3     | Installing MasterScope SystemManager G WebConsole Option                  | 7        |
| 2.4     | Set up the resources and monitor resources of MasterScope SystemManager G | 9        |
| 2.5     | Set up the resources and monitor resources of MasterScope SystemManager G |          |
| WebC    | onsole Option                                                             | 3        |
| Chapter | 3 Uninstalling SystemManager G 1                                          | <b>5</b> |
| 3.1     | Uninstalling SystemManager G 1                                            | <b>5</b> |
| 3.2     | Deleting Files                                                            | <b>5</b> |
| Chapter | 4 Other Notes                                                             | <b>5</b> |
| 4.1     | Registering Licenses                                                      | <b>5</b> |

### Disclaimer

The contents of this document are subject to change without notice.

NEC Corporation takes no responsibility for any technical or editorial errors, or omissions, in this document.

In addition, you are responsible for installing and using the software in accordance with the descriptions in this document in order to obtain the expected results.

NEC Corporation owns the copyright to the contents of this document. You are not permitted to reproduce, modify, or translate this document in whole or in part without the permission of NEC Corporation.

### **Trademark information**

ExpressCluster X® is a registered trademark of NEC Corporation.

Microsoft® and Windows® are either registered trademarks or trademarks of Microsoft Corporation in the United States and/or other countries.

Other system names, company names, and product names are trademarks or registered trademarks of their respective companies.

## **Chapter 1 Preface**

This document provides an example procedure for using ExpressCluster X to set up a cluster configuration that has two nodes (for duplication). ExpressCluster X is an NEC product that can be used to switch running processes between nodes in a duplicated system.

In this document, a host system included in a cluster is referred to as a node.

### Supplemental information

### Upgrading an OS

If the incorrect procedure is used to upgrade the OS on a cluster server, failovers might occur at unexpected times. In the worst case, this might damage the system. Only upgrade the OS in accordance with the procedure on the setup card. This also applies when applying a service pack.

## **Application range**

This document describes ExpressCluster X 1.0 for Windows.

## **Chapter 2 Configuration Procedure**

This chapter provides a procedure for configuring a MasterScope SystemManager G cluster environment.

### 2.1 Setting up ExpressCluster X

Perform installation and create cluster configuration information in accordance with "Section II Installing and configuring EXPRESSCLUSTER X" of "EXPRESSCLUSTER X Installation and Configuration Guide," and then start the cluster.

The additional settings and points to note for SystemManager G regarding the creation of cluster configuration information are as follows.

### Notes

- \* When the cluster is to be built in a shared disk environment under Windows, perform filtering on shared disks before the installation of EXPRESSCLUSTER.
- Creating failover groups
- After the completion of the setup and registration of the failover groups, start the cluster in accordance with "Saving the cluster configuration data" and "Creating a cluster" in Chapter 5 of Section II of "EXPRESSCLUSTER X Installation and Configuration Guide".

After the cluster has been started, confirm from the "operation mode" or "reference mode" that the failover groups have started. The start is successful when the status of each resource is [Normal].

In the following, Figure 1 shows the state in which failover groups have started normally while two resources, namely, a "floating IP resource (fip)" and a "disk resource (sd)", have successfully started.

| 🖉 Cluster Manager - Microsoft Inter  | net Explorer                          |              |                |                |          |                            |                     |                   | _ 🗆 ×    |
|--------------------------------------|---------------------------------------|--------------|----------------|----------------|----------|----------------------------|---------------------|-------------------|----------|
| Eile Edit View Favorites Tools       | Help                                  |              |                |                |          |                            |                     |                   | <b>.</b> |
| 🖓 Bark 🔻 🖓 🔹 🕵 🔎 S                   | iearch 🛷 Eavorites 🦨                  | al 🚕 - 🕾 1   | 2              |                |          |                            |                     |                   |          |
|                                      | · · · · · · · · · · · · · · · · · · · | v   🗠 👒 i    | _              |                |          |                            |                     | <b>T N C</b>      | Links »  |
| Aguless   http://142.166.1.11:24003/ |                                       |              |                |                |          |                            |                     |                   | LINS     |
|                                      | n 🍾                                   |              |                |                |          |                            |                     |                   |          |
| EVLUE99010915                        | n 🔨                                   |              | Filter Alert   | s Collect Logs | Reloa    | d Start Builder            | Service 🔻           | Option            |          |
|                                      |                                       |              |                |                |          |                            |                     |                   |          |
| - Servers                            | Þ                                     | Group Name   | WebSAM         |                |          |                            |                     | De                | etails   |
| envice1                              |                                       |              | Propertie      | s              |          |                            | Vali                | ue .              |          |
| ∽ in service2                        |                                       | Name         |                |                | WebSAM   |                            |                     |                   |          |
| 🔶 💼 Groups                           |                                       | Comment      |                |                |          |                            |                     |                   |          |
| 두 😺 ManagementGroup                  |                                       | Status       |                |                | Online   |                            |                     |                   |          |
| sd<br>service                        |                                       |              |                |                |          |                            |                     |                   |          |
| 🗠 💼 Monitors                         |                                       | Group Status | on Each Server |                |          |                            |                     |                   |          |
|                                      |                                       |              | Server Nar     | ne             |          |                            | Stat                | us                |          |
|                                      |                                       | service1     |                |                | Online   |                            |                     |                   |          |
|                                      |                                       | service2     |                |                | Offline  |                            |                     |                   |          |
|                                      | -                                     | Resource Sta | tue            |                |          |                            |                     |                   |          |
|                                      | -                                     |              | Resource N     | ame            |          |                            | Stat                | us                |          |
|                                      |                                       | fip          |                |                | Online   |                            |                     |                   |          |
|                                      |                                       | sd           |                |                | Online   |                            |                     |                   |          |
|                                      |                                       | service      |                |                | Online   |                            |                     |                   |          |
|                                      |                                       | vcom         |                |                | Online   |                            |                     |                   |          |
|                                      | r                                     | 4            |                |                | 11       |                            |                     |                   |          |
| Received Time                        | Time 🔽                                | 7            | Server Name    | Module Name    | Event ID |                            |                     | Message           |          |
| 2009/09/14 19:09:45.390              | 2009/09/14 19:09:45                   | 5.375 s      | ervice1        | rc             | 1011     | The group WebSAM has       | s been started.     |                   |          |
| 2009/09/14 19:09:45.265              | 2009/09/14 19:09:45                   | 5.265 s      | ervice1        | rm             | 1501     | Monitor vcomw1 has be      | en started.         |                   |          |
| 2009/09/14 19:09:44.265              | 2009/09/14 19:09:44                   | 4.265 s      | ervice1        | rm             | 1501     | Monitor voomw has bee      | n started.          |                   |          |
| 2009/09/14 19:09:37.078              | 2009/09/14 19:09:37                   | 7.031 s      | ervice1        | rc             | 1011     | The group Management       | tGroup has been :   | started.          |          |
| 2009/09/14 19:09:35.343              | 2009/09/14 19:09:35                   | 5.187 s      | ervice1        | rc             | 1010     | The group WebSAM is s      | tarting.            |                   |          |
| 0 2009/09/14 19:09:35.171            | 2009/09/14 19:09:35                   | 5.125 s      | ervice1        | rc             | 1010     | The group Management       | tGroup is starting. |                   |          |
| 2009/09/14 19:09:29.328              | 2009/09/14 19:09:29                   | 9.312 s      | ervice1        | lons           | 3551     | The trial version is valid | till 2009/09/30. Pr | oduct name:EXPRES | SSCLUS.  |
| 12009/09/14 19:09:28.625             | 12009/09/14 19:09:28                  | 3.625 IS     | ervice1        | Inm            | 1        | The server service1 has    | been started.       |                   | E.       |
|                                      |                                       |              |                |                |          |                            |                     |                   |          |
| 🛃 Data updating                      |                                       |              |                |                |          |                            |                     | 😏 internet        |          |

Figure 2-1 Cluster Manager

### 2.2 Installing MasterScope SystemManager G

Install the MasterScope SystemManager G manager on the Windows computers that configure the cluster.

For details about how to do so, see the Release Notes supplied with the product.

The following describes notes for installing MasterScope SystemManager G on a cluster environment.

### Notes

- \* Install MasterScope SystemManager G on the active server first, and then on the standby server.
- \* It must be possible to reference the shared disk when installing the active server manager.
- \* Use the same drive and folder as the installation destination for MasterScope SystemManager G manager on the active and standby servers.
- \* Virtual host name(vhost1) is a host name that can be resolved to a floating IP address (192.168.1.10).
- For notes on setting up the CDO message reporting API, see 10.1 Notes on Duplicated Environment in MasterScope SystemManager G Release Memo - CDO Message API Edition -.

The following describes the procedure for installing the MasterScope SystemManager G manager.

 First, start up the cluster from the active node, and then install MasterScope SystemManager G manager on the active node.

In the installation settings window, specify the following settings.

Enter the same value for "Service number" on the active node and the standby node.

| Setting                         | Value                               | Remark            |
|---------------------------------|-------------------------------------|-------------------|
| Installation folder             | C:\Program Files\NEC\UMF\Operations | Local disk path   |
| Local host name (optional)      | vhost1                              | Virtual host name |
| Port for communication with     | 12520                               |                   |
| agents                          |                                     |                   |
| Port for communication with the | 12521                               |                   |
| monitoring terminal             |                                     |                   |

| Make the data area separate | Yes                      |                  |
|-----------------------------|--------------------------|------------------|
| Data area folder            | Y:\MasterScope_Share\MCO | Shared disk path |
| Install initial data        | Yes                      |                  |

\Manager\sg is automatically added to the data area folder, and settings that must be shared are stored here.

After installation finishes, confirm that \Manager\sg has been created in the data area folder.

Next, set up the MasterScope SystemManager G manager on the standby node.

2. In the installation settings window, specify the following settings.

Enter the same value for "Service number" on the active node and the standby node.

| Setting                         | Value                                          | Remark            |
|---------------------------------|------------------------------------------------|-------------------|
| Installation folder             | C:\Program Files\NEC\UMF\Operations            | Local disk path   |
| Local host name (optional)      | vhost1                                         | Virtual host name |
| Port for communication with     | 12520                                          |                   |
| agents                          |                                                |                   |
| Port for communication with the | 12521                                          |                   |
| monitoring terminal             |                                                |                   |
| Make the data area separate     | Yes                                            |                   |
| Data area folder                | Y:\MasterScope_Share\MCO                       | Shared disk path  |
| Install initial data            | No (only on the standby server in the cluster) |                   |

After installation finishes, change the service startup attributes on both the active and standby nodes.

3. In the [Start] menu, click [Administrative Tools] and then [Services]. Next, stop the [MasterScope UMF Operations Manager\_1] service, and then change the [Startup type] in the properties from [Automatic] to [Manual].

| UMF Operations Ma                               | anager_1 Properties (Local Computer)                     | ? × |
|-------------------------------------------------|----------------------------------------------------------|-----|
| General Log On                                  | Recovery Dependencies                                    |     |
| Service name:                                   | UMF Operations Manager_1                                 |     |
| Display <u>n</u> ame:                           | UMF Operations Manager_1                                 |     |
| Description:                                    |                                                          |     |
| Pat <u>h</u> to executable<br>D:\Program Files\ | ;<br>e:<br>NEC\UMF\Operations\Manager\bin\SysMonMgr.exe  |     |
| Startup typ <u>e</u> :                          | Manual                                                   | •   |
| Service status:                                 | Stopped                                                  |     |
| <u>Start</u>                                    | Stop <u>P</u> ause <u>R</u> esume                        |     |
| You can specify th<br>from here.                | ne start parameters that apply when you start the servic | e   |
| Start parameters:                               |                                                          |     |
|                                                 |                                                          |     |
|                                                 | OK Cancel App                                            | yly |

### Figure 2-2 Service Properties

If using the bundled DB, change the [Startup type] for the bundled DB service(Wfdb\_wfdbn) to [Manual] in the same way. n indicates a service number of 1 or higher. (The value is set during installation of MasterScope products.)

- \* If using the CDO message API, change the [Startup type] for the MasterScope MISSION CRITICAL OPERATIONS CDO service to [Manual] in the same way.
- \* If using the ACOS linkage, change the [Startup type] for the MasterScope MISSION CRITICAL RPC Control service in the same way.
- 4. The following describes how to switch the server active/standby on a cluster environment.
  - Switch by Command prompt
    Open the command prompt window, and enter the command as below.

- \* In installing ExpressCluster, the path to executable file is added to environment variables "PATH".
- Switch by Cluster Manager Window
  Right click the icon of group name in tree at left pane, and select [Moving failover group] in menu.

| Value  |   |
|--------|---|
| le     |   |
| IE     |   |
| 0001   |   |
| IEIIUI |   |
|        | ] |
| e      |   |
| e      | ] |
|        |   |
|        |   |

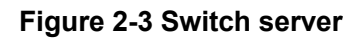

### 2.3 Installing MasterScope SystemManager G WebConsole Option

To use WebConsole Option, install the WebConsole Option components in the active and standby nodes, similarly to the SystemManager G manager. The following are cautions to note regarding the installation of WebConsole Option in the cluster system.

### Notes

- \* Install this product on the active node first, and then on the standby node.
- \* It must be possible to reference the shared disk when installing the active and standby server manager.

- \* Use the same drive and folder as the installation destination for WebConsole Option on the active and standby servers.
- \* The virtual host name (vhost2) is a host name that can be resolved to a floating IP address (192.168.1.20).

The following describes the procedure for installing the MasterScope SystemManager G WebConsole Option.

1. Start up the cluster from the active node, and then install WebConsole Option on the active node. In the installation window, specify the following settings.

| Item                | Value                               | Remark            |
|---------------------|-------------------------------------|-------------------|
| Installation folder | C:\Program Files\NEC\pf\opm\manager | Local disk path   |
| Data Directory      | Y:\WebSAM_Share\SYSMGRG\WebConsole  | Shared disk path  |
| Hostname/IPAddress  | vhost2                              | Virtual host name |

(When the database is to be installed in a separate server as part of a custom installation)

2. In the detail window for the msc component common settings, make the following specifications for the active node. The detail window for the msc component common settings can be opened by using the [Detail] button of the msc component common settings window.

| Item               | Value     | Remark            |
|--------------------|-----------|-------------------|
| Database           |           |                   |
| Hostname/IPAddress | localhost | Virtual host name |
| Port               | 5432      |                   |
| Admin password     | postgres  |                   |

 In the PostgreSQL installation window that is displayed during the installation of WebConsole Option, make the following specifications.

| Item                   | Value                           | Remark          |
|------------------------|---------------------------------|-----------------|
| installation directory | C:\Program Files\PostgreSQL\9.6 | Local disk path |

| data directory | Y:\WebSAM_Share\data | Shared disk path |
|----------------|----------------------|------------------|

- 4. Start up the cluster from the standby node, and then install WebConsole Option. In accordance with 1 to 3, specify the same values as those for the active node in the installation window of WebConsole Option/PostgreSQL and install the component in the standby node.
- After installation finishes, change the service startup attributes from [Auto] to [Manual] on both the active and standby nodes. The service names of the services subject to the change are listed below.
  - > Apache Tomcat 8.5 ServiceGovernor
  - SystemManager G API Gateway Service
  - > SystemManager G Authorization Service
  - SystemManager G BusinessView Service
  - SystemManager G ExternalLink Servcie
  - SystemManager G MessageStore Service
  - SystemManager G Performance DataStore Service
  - SystemManager G Report Service
  - > SystemManager G Status Service
  - PostgreSQL Service (when WebConsole Option is installed first: postgresql-x64-9.6)

# 2.4 Setting Up the SystemManager G Manager Resource and Monitor Resources.

Add a service resource and a monitor resource to the failover groups that were created as described in "Section II Installing and configuring EXPRESSCLUSTER X" of "EXPRESSCLUSTER X Installation and Configuration Guide for Windows".

- 1. Display [Operation Mode] in the Cluster Manager window and stop the cluster.
- 2. After that, display [Config Mode]. Then, start [Add Resource] through the right-click menu of the relevant failover group, select [service resource] from [Type], and then enter a group name in the [Name] box.

| 🛓 Resource Defin | ition            | x                                |
|------------------|------------------|----------------------------------|
| <u>Т</u> уре     | service resource | <b>•</b>                         |
| Na <u>m</u> e    | service          |                                  |
| <u>C</u> omment  |                  |                                  |
|                  |                  |                                  |
|                  |                  |                                  |
|                  |                  |                                  |
|                  |                  |                                  |
|                  |                  |                                  |
|                  |                  |                                  |
|                  |                  |                                  |
|                  |                  |                                  |
| Click Next to co | ntinue.          |                                  |
|                  |                  | < <u>Back</u> <u>Next</u> Cancel |

Figure 2-4 Definition of a resource (Service)

3. To set up the dependencies, clear the [Follow the default dependence] check box, and then add resources that depend on the floating IP address and shared disk.

| Eollow the default dependence          |                                  |  |                  |      |          |  |
|----------------------------------------|----------------------------------|--|------------------|------|----------|--|
| Dependent Resources Available Resource |                                  |  |                  |      | Resource |  |
| Name<br>îp                             | Resource type<br>floating ip res |  | < A <u>d</u> d   | Name |          |  |
| sd                                     | disk resource                    |  | <u>R</u> emove > |      |          |  |
|                                        |                                  |  |                  |      |          |  |
|                                        |                                  |  |                  |      |          |  |
|                                        |                                  |  |                  |      |          |  |
|                                        |                                  |  |                  |      |          |  |
|                                        |                                  |  |                  |      |          |  |
|                                        |                                  |  |                  |      |          |  |
|                                        |                                  |  |                  |      |          |  |
|                                        |                                  |  |                  |      |          |  |
|                                        |                                  |  |                  |      |          |  |
|                                        |                                  |  |                  |      |          |  |
|                                        |                                  |  |                  |      |          |  |
|                                        |                                  |  |                  |      |          |  |
|                                        |                                  |  |                  |      |          |  |

### Figure 2-5 Dependency Specification

### Notes

\* (When the supplied DB is to be used) Add resources to the "Wfdb\_wfdb<n>" service of the supplied DB in the same manner, and then set the service resources for the supplied DB as dependent resources of the SystemManager G Manager service resources.

n indicates a service number of 1 or higher. (The value is set during installation of

MasterScope products.)

- 4. [Recovery Operation at Activity Failure Detection] and [Recovery Operation at Deactivity Failure Detection] are displayed. Click the [Next] button.
- 5. Click the [Connect] button in the service name selection window. From the list box, select the service name of the service to be started.

| Aesource Definition |                                   | ×   |
|---------------------|-----------------------------------|-----|
|                     |                                   |     |
| Service Name        | UMF Operations Manager_1          |     |
|                     |                                   |     |
|                     |                                   |     |
|                     |                                   |     |
|                     |                                   |     |
|                     |                                   |     |
|                     |                                   |     |
|                     |                                   |     |
|                     |                                   |     |
|                     |                                   |     |
|                     |                                   |     |
|                     |                                   |     |
|                     |                                   |     |
|                     | <u>I</u> unir                     | ng  |
|                     | < <u>B</u> ack <u>N</u> ext > Can | cel |

### Figure 2-6 Service Name Specification

The service name varies depending on the node, so select the following service name.

| Node    | Service Name                                     |
|---------|--------------------------------------------------|
| Manager | MasterScope UMF Operations Manager_serial-number |

- \* serial-number represents a number. Check the actual value in the Windows [Administrative Tools].
- 6. After performing the setup, return to the failover group properties, and confirm that the resource settings have been applied, and that the properties of the monitor resources have automatically been added. Then, apply the settings. After that, display [Operation Mode] in the Cluster Manager window and start the cluster.

### Notes

- If using the CDO message API, add the resource for the MasterScope MISSION CRITICAL CDO service in the same way.
   In parallel, set the service resources for SystemManager G Manager as dependent resources of the MasterScope MISSION CRITICAL CDO service resources.
- If using the ACOS linkage, add the resources for the MasterScope MISSION CRITICAL RPC Control service in the same way.
   In parallel, set service resources for SystemManager G Manager as dependent resources of the MasterScope MISSION CRITICAL RPC Control service resources.

### 2.5 Setting Up the WebConsole Option Resources and Monitor Resources

Add a service resource and a monitor resource to the failover groups that were created as described in "Section II Installing and configuring EXPRESSCLUSTER X" of "EXPRESSCLUSTER X for Windows Installation and Configuration Guide ". Perform this operation on the following services provided by WebConsole Option.

- > Apache Tomcat 8.5 ServiceGovernor
- SystemManager G API Gateway Service
- SystemManager G Authorization Service
- SystemManager G BusinessView Service
- SystemManager G ExternalLink Servcie
- SystemManager G MessageStore Service
- SystemManager G Performance DataStore Service
- SystemManager G Report Service
- SystemManager G Status Service
- PostgreSQL Service (when WebConsole Option is installed first: postgresql-x64-9.6)

- 1. Display [Operation Mode] in the Cluster Manager window and stop the cluster.
- 2. After that, display [Config Mode]. Then, start [Add Resource] through the right-click menu of the relevant failover group, select [service resource] from [Type], and enter a resource name in the [Name] box.
- 3. To set up the dependencies, place a check against [Follow the default dependence] and then proceed to the next step.

### Notes

- \* When service resources for "Apache Tomcat 8.5 ServiceGovernor" are to be set up, set the service resources for PostgreSQL to use, as dependent resources.
   When PostgreSQL is running on another server, it is not necessary to make the settings for the dependence.
- 4. [Recovery Operation at Activity Failure Detection] and [Recovery Operation at Deactivity Failure Detection] are displayed. Click the [Next] button.
- 5. Click the [Connect] button in the service name selection window. From the list box, select the service name of the service to start.
- 6. After performing the setup, return to the failover group properties, and confirm that the resource settings have been applied, and that the properties of the monitor resources have automatically been added. Then, apply the settings. After that, display [Operation Mode] in the Cluster Manager window and start the cluster.

## This concludes the ExpressCluster X setup.

# Chapter 3 Uninstalling SystemManager G

### 3.1 Uninstalling SystemManager G

To uninstall SystemManager G manager/WebConsole Option, perform the procedure described in the SystemManager G Release Memo (relememo.pdf).

**Note** If using the CDO message API, uninstall the API by performing the procedure described in the CDO Release Memo (CDO\_relememo.pdf).

### 3.2 Deleting Files

After uninstalling SystemManager G, files and directories remain on the shared disk. Manually delete directories on the shared disk specified during installation.

## **Chapter 4 Other Notes**

### 4.1 Registering Licenses

Register licenses for a cluster environment on both the active and standby nodes.